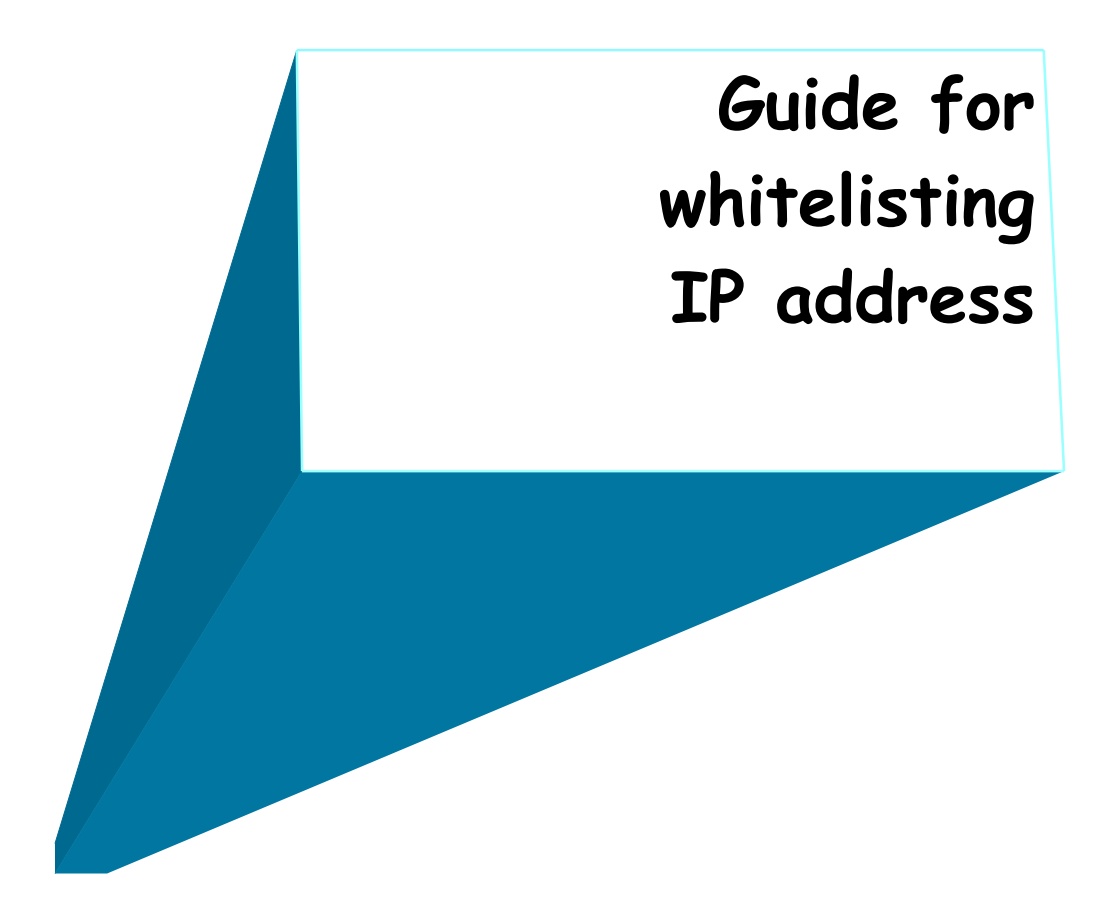

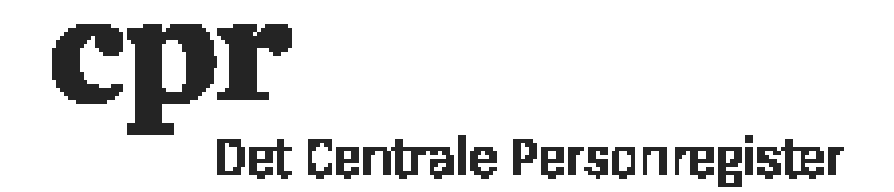

## Guide for whitelisting IP address

- 1. Log on with your DAP-administration user-id.
- 2. Click 'DAP' and afterwards 'IP-Adresse' (IP address) in the menu on the left.

Note! There is only IP address control in production. Therefore, IP addresses must NOT be entered in DEMO!

| R CPR    |         |       |           |           |                     | 1               |           | Det Centrale Personregister |
|----------|---------|-------|-----------|-----------|---------------------|-----------------|-----------|-----------------------------|
|          | [Bund]  | [Top] | [Udskriv] | [CPR Nyt] | [Tilbage til start] | [Indstillinger] | [Logud]   |                             |
| • •      | <b></b> |       |           |           |                     |                 |           | WUA4445 / Cpr-Kontoret (1)  |
| ■ DAP    |         |       |           |           |                     |                 |           | 14.04.2015 10:56            |
| Indberet |         |       |           |           |                     |                 |           |                             |
| + Slet   |         |       |           |           |                     |                 |           |                             |
|          |         |       |           |           |                     |                 |           |                             |
|          |         |       |           | V         | /elkomm             | en til D        | ٩P        |                             |
|          |         |       |           | CPR N     | yt er sidst opd     | lateret den 3   | 0.03.2015 |                             |
|          |         |       |           |           |                     |                 |           |                             |

3. Select 'Ret IP-adresse' (Update IP address) in 'Aktion'

| R CPR                       |                           |                               | 1 R Q                   | Det Centrale Perso         | onregis | ster  |        |
|-----------------------------|---------------------------|-------------------------------|-------------------------|----------------------------|---------|-------|--------|
|                             | [Bund] [Top] [Udskriv]    | [CPR Nyt] [Tilbage til start] | [Indstillinger] [Logud] |                            |         |       |        |
|                             | A                         |                               |                         | WUA4445 / Cpr-Kontoret (1) |         |       |        |
| = DAP                       | IP-Adresser               |                               |                         | 14.04.2015 10:57           |         |       |        |
| Personkode                  |                           |                               |                         |                            |         |       |        |
| CPR-direkte person-<br>kode |                           |                               |                         |                            |         |       |        |
| FTP-bruger                  |                           |                               |                         |                            |         |       |        |
| Profil                      |                           |                               |                         |                            |         |       |        |
| IP-Adresse                  |                           |                               |                         |                            |         |       |        |
| Personkodelogning           | Aktion : Søg IP-adresse 🔻 | Send Ryd 🖌                    | Test (ingen opdatering) |                            |         |       |        |
| Objektservice               |                           |                               |                         |                            |         |       |        |
| Service                     | Kunde : Stat              | sbiblioteket (1620)           |                         |                            |         |       |        |
| Adgang til CPR              | IP-adresse :              |                               |                         |                            |         |       |        |
| Slot                        |                           |                               |                         |                            |         |       |        |
|                             |                           |                               |                         |                            |         |       |        |
|                             | IP-Adresser               |                               |                         |                            |         |       |        |
|                             | IP-adresse                |                               | Kundenavn               | Gældende fra               | Til     | Antal | Status |
|                             |                           |                               |                         |                            |         |       |        |

4. Click 'Tilføj ny IP-adresse' (Add new IP address) below 'IP-adresser' (IP addresses).

| CPR                                                                                                   |                                                              | 一般發展重                | Det Centrale Personreg | ister |       |        |
|----------------------------------------------------------------------------------------------------|--------------------------------------------------------------|----------------------|------------------------|-------|-------|--------|
|                                                                                                    | [Bund ] [Top] [Udskriv ] [CPR Nyt ] [Tilbage til start] [Ind | dstillinger] [Logud] |                        |       |       |        |
| • •                                                                                                   | A                                                            | WUA4445              | Cpr-Kontoret (1)       |       |       |        |
| <ul> <li>DAP</li> <li>Personkode</li> <li>CPR-direkte person-<br/>kode</li> <li>FTP-bruger</li> </ul> | IP-Adresser                                                  |                      | 14.04.2015 11:07       |       |       |        |
| Profil<br>Kundeprofil<br>IP-Adresse<br>Personkodelogning<br>Objektservice                             | Akton: Ret IP-adresse 🔹 Send Ryd 🖍 Test (                    | (ingen opdatering)   |                        |       |       |        |
| Service<br>Adgang til CPR<br>+ Indberet<br>+ Slet                                                     | Kunde : Statsbiblioteket (1620)                              |                      |                        |       |       |        |
|                                                                                                    | IP-Adresser                                                  |                      |                        |       |       |        |
|                                                                                                    | IP-adresse                                                   | Kundenavn            | Gældende fra           | Til   | Antal | Status |
|                                                                                                    | * Tilføj ny IP-adresse *                                     |                      |                        |       |       |        |

- 5. Enter the IP address in the field 'IP-adresse', and the date from which the IP address should apply, in the field 'Gældende fra' (Valid from). This date is usually today's date. The format is DDMMYYYY.
- 6. Click 'OK'.

| CPR                                       |                          |                                              | - 19 Q M 1          | Det Centrale Personred | nister |       |        |
|-------------------------------------------|--------------------------|----------------------------------------------|---------------------|------------------------|--------|-------|--------|
|                                           | [Bund ] [Top] [Uds       | rriv ] [CPR Nyt ] [Tilbage til start] [Indst | illinger 1 [Logud ] |                        |        |       |        |
|                                           |                          | and forming fundage around funder            | WUA4445 /           | Cpr-Kontoret (1)       |        |       |        |
| DAP     Personkode     CRR direkte porcen | IP-Adresser              |                                              | 1                   | 4.04.2015 11:07        |        |       |        |
| kode<br>ETP-bruger                        |                          |                                              |                     |                        |        |       |        |
| Profil                                    |                          |                                              |                     |                        |        |       |        |
| Kundeprofil<br>IP-Adresse                 |                          |                                              |                     |                        |        |       |        |
| Personkodelogning<br>Objektservice        | Aktion : Ret IP-adresse  | e 🔻 Send Ryd 🗹 Test (ing                     | gen opdatering)     |                        |        |       |        |
| Service                                   | Kunde :                  | Statsbiblioteket (1620)                      |                     |                        |        |       |        |
| Adgang til CPR                            | IP-adresse :             |                                              |                     |                        |        |       |        |
| Indberet                                  |                          |                                              |                     |                        |        |       |        |
|                                           | Rettelse af en kundes    | P-adresser                                   |                     |                        |        |       |        |
|                                           | IP-adresse '             | 130 225 24 73                                |                     |                        |        |       |        |
|                                           | Gældende fra :           | 14042015 Til:                                |                     |                        |        |       |        |
|                                           | Ajourført :              |                                              |                     |                        |        |       |        |
|                                           | Udløber :                |                                              |                     |                        |        |       |        |
|                                           | Antal :                  |                                              |                     |                        |        |       |        |
|                                           | Slet :                   |                                              |                     |                        |        |       |        |
|                                           | Luk OK                   |                                              |                     |                        |        |       |        |
|                                           | IP-Adresser              |                                              |                     |                        |        |       |        |
|                                           |                          | IP-adresse                                   | Kundenavn           | Gældende fra           | Til    | Antal | Status |
|                                           | * Tilføj ny IP-adresse * |                                              |                     |                        |        |       |        |

7. Click 'Send' to save the change.

| 👷 CPR                       |                                                | 聚發展                            | Det Centrale Personre | egister | r     |          |
|-----------------------------|------------------------------------------------|--------------------------------|-----------------------|---------|-------|----------|
|                             | [Bund] [Top] [Udskriv] [CPR Nyt] [Tilbage til: | start] [Indstillinger] [Logud] |                       |         |       |          |
| + -                         | A                                              | WUA444                         | 5 / Cpr-Kontoret (1)  |         |       |          |
| = DAP                       | IP-Adresser                                    |                                | 14.04.2015 11:09      |         |       |          |
| Personkode                  |                                                |                                |                       |         |       |          |
| CPR-direkte person-<br>kode |                                                |                                |                       |         |       |          |
| FTP-bruger                  |                                                |                                |                       |         |       |          |
| Profil                      |                                                |                                |                       |         |       |          |
| Kundeprofil                 |                                                |                                |                       |         |       |          |
| IP-Adresse                  |                                                |                                |                       |         |       |          |
| Personkodelogning           | Aktion : Ret IP-adresse V Send Ryd             | Test (ingen opdatering)        |                       |         |       |          |
| Objektservice               |                                                |                                |                       |         |       |          |
| Service                     | Kunde : Statsbiblioteket (1620)                |                                |                       |         |       |          |
| Augang ur CFR               | IP-adresse :                                   |                                |                       |         |       |          |
|                             |                                                |                                |                       |         |       |          |
| Joiet                       |                                                |                                |                       |         |       |          |
|                             | IP-Adresser                                    |                                |                       |         |       |          |
|                             | IP-adresse                                     | Kundenavn                      | Gældende fra          | Til     | Antal | Status   |
|                             | * Tilføj ny IP-adresse *                       |                                |                       |         |       |          |
|                             | 130.225.24.73                                  |                                | 14.04.2015            |         |       | Oprettes |

The IP address is added.